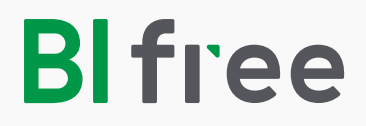

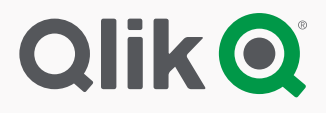

# Tõrkeotsingute juhend

# Andmete laadimine ebaõnnestus

Kui teil esineb tõrkeid andmete laadimisel siis proovige andmeid laadida **"Data load editor"** aknas vajutades "**Data load editor"** nupule. Sellisel juhul näete ekraanil veakoodi ja selgitust nii, et saate antud juhendis leida selgituse kuidas sellist viga saab parandada.

Avage uues aknas "**Data load editor**", laadige oma andmed vajutades "**Load data**" nuppu:

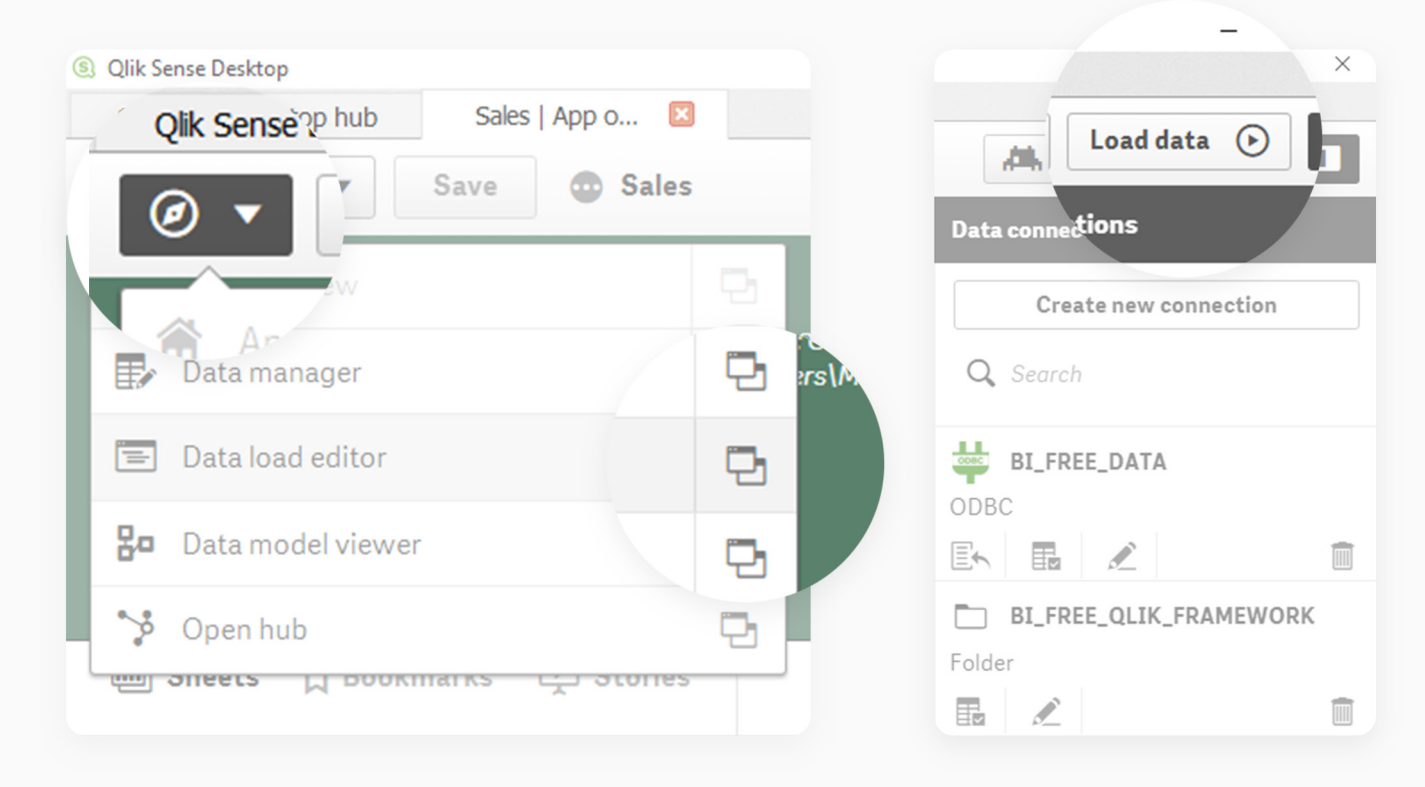

Tehke kindlaks veakood ja selgitus, need aitavad teil leida lahenduse antud juhendist:

| Data load progress                                                                                                    |  |
|----------------------------------------------------------------------------------------------------|--|
| Data load is complete.                                                                                                    |  |
| Elapsed time 00:00:04                                                                                                    |  |
| started loading data                                                                                                    |  |
| ====== sales_init.qvs ========                                                                                                   |  |
| ======= init.qvs =======                                                                                                    |  |
| ====== settings.qvs ========                                                                                                    |  |
| Connecting to BI FRFE DATA                                                                                                    |  |
| The following error occurred:                                                                                                    |  |
| Connector reply error: SQL##f - SqlState: S0002, ErrorCode:                                                                      |  |
| 208, ErrorMsg: [Microsoft][ODBC SQL Server Driver][SQL<br>Server]Invalid object name 'dbo n17 prod'                              |  |
| berverjinvaria objeco name abo.ni/_pica .                                                                                        |  |
| The error occurred here:                                                                                                    |  |
| SQL SELECT * FROM [dbo].[n17 prod] WITH (NOLOCK)<br>Data has not been loaded. Flease correct the error and try<br>loading again. |  |
|                                                                                                    |  |
| Close when successfully finished                                                                                                 |  |

# Vea põhjused ja selgitused:

1. "Invalid object name".

#### Selle vea põhjuseks võib olla:

- × Ühendus viitab valele andmebaasile (näiteks "**master**" andmebaasile).
- **×** Kasutusel on vale connector (ühendus), mis on loodud teisele majandustarkvarale (ERP).
- **×** Teil puudub ligipääs antud tabelist või vaatest informatsiooni lugemiseks.
- × Viidatav tabel on andmebaasist eemaldatud.

| Data load progress                                                                                                    |
|----------------------------------------------------------------------------------------------------|
| Data load is complete.                                                                                                    |
| Elapsed time 00:00:04                                                                                                    |
| Started Loading data                                                                                                    |
| ====== sales_init.qvs ========                                                                                                    |
| ====== init.qvs =======                                                                                                    |
| ====== settings.qvs ========                                                                                                    |
| Connecting to BI FREE DATA                                                                                                    |
| The following error occurred:<br>Connector reply error: SQL##f - SqlState: S0002, ErrorCode:<br>208, ErrorMsg: [Microsoft][ODBC SQL Server Driver][SQL<br>Server]Invalid object name 'dbo.n17 prod'. |
|                                                                                                    |
| The error occurred here:<br>SQL SELECT * FROM [dbo].[n17_prod] WITH (NOLOCK)<br>Data mas not been loaded. Flease correct the error and try<br>loading again.                                         |
| Close when successfully finished                                                                                                    |

### 2. Connection "BI\_FREE\_DATA" not found.

#### Selle põhjuseks on:

× Ühendus on loodud vale nimega.

| Data load is complete.          |                 |  |
|---------------------------------|-----------------|--|
| Elapsed time 00:00:00           |                 |  |
|                                 |                 |  |
| Started loading data            |                 |  |
| ======= sales_init.qvs ======== |                 |  |
| init.qvs                        |                 |  |
| -                               |                 |  |
|                                 |                 |  |
| The following error             | occurred:       |  |
| Connection 'BI FREE             | DATA' not found |  |
|                                 | _               |  |
| The error occurred              | here:           |  |
| LIB CONNECT TO 'BI              | FREE DATA!      |  |
| TIP COMMECT TO BI               | INDE_DATA       |  |
|                                 |                 |  |

# Vea parandamiseks:

- → Muutke ühendust vajutades "Edit connection" nupule.
- → Muutke ühendus: **BI\_FREE\_DATA**.
- → Vajutage **"Save"**.

| Data connections       | Edit connection (OLE DB)                                                          |
|------------------------|-----------------------------------------------------------------------------------|
| Create new connection  | Connection string OLEDB CONNECT TO [Provider=SQLOLEDB;Integrated Security=SSPI;Da |
| Q Search               | Username                                                                          |
| BI_FREE_QLIK_FRAMEWORK | Password                                                                          |
|                        | Test connection                                                                   |
| BI_FREF                | Name<br>BI_FREE_DATA                                                              |
|                        | cel Save                                                                          |
|                        |                                                                                   |

## 3. Incorrect server information or login credentials.

#### Selle põhjuseks võib olla:

- × Sisestati vale informatsiooni serveri kohta.
- × Sisselogimisel sisestati vale kasutajanimi ja/või parool.

| rovider                         |                 |
|---------------------------------|-----------------|
| Microsoft OLE DB Provider for S | QL Server 🔹     |
| Data source (file path or serve | er name)        |
| 10.38.1.32                      |                 |
| Windows integrated secu         | urity           |
| Specific user name and n        | assword         |
| opeenie user name and p         | 435W014         |
| Username                        |                 |
| qlik                            |                 |
| Password                        |                 |
|                                 |                 |
|                                 |                 |
| 🔥 Test failed.                  | Test connection |
| atabase                         |                 |
| Load                            |                 |
|                                 |                 |
|                                 |                 |
| ame                             |                 |

### Vea parandamiseks:

- → Veenduge, et sisestasite õiged server andmed.
- → Veenduge, et sisselogimisel sisestasite õige kasutajanime ja parooli.

# 4. Andmebaasi ei valitud ühenduse loomise ajal või andmebaasis puudub vastav table või kasutati vale ühendust.

Error: Connector reply error, Unknown description With "the error occured here": SQL SELECT ...

#### Vea põhjus:

| l.                                      | Create new connection (OLE DB)           |
|-----------------------------------------|------------------------------------------|
|                                         |                                          |
| abeli nime ei ole andmebaasis.          | MICrosoft OLE DB Provider for SQL Server |
|                                         | Data source (file path or server name)   |
| RPi ühendus loeb andmeid teisest ERP    | 10.38.1.32                               |
| dmebaasist.                             |                                          |
|                                         |                                          |
|                                         | Specific user name and password          |
|                                         | Username                                 |
|                                         | qlik                                     |
|                                         | Password                                 |
| Parts las deservors                     |                                          |
| Data load progress                      |                                          |
| Data load is complete.                  | Test successful.                         |
|                                         | Database                                 |
| Elapsed time 00:00:01                   |                                          |
| Started Loading data                    | erashion                                 |
| ======================================  | Name                                     |
| ======= init.qvs ========               | BI_FREE_DATA                             |
| ======= settings.qvs =========          |                                          |
| ======= extract.qvs ========            |                                          |
| Connecting to BI_FREE_DATA<br>Connected |                                          |
| The following error occurred:           |                                          |
| Connector reply error: ErrorSource:     | Unknown source, ErrorMsg:                |
| Unknown description                     |                                          |
| The error occurred here.                |                                          |
| SQL SELECT * FROM [dbo].[n17 prod]      | WITH (NOLOCK)                            |
|                                         |                                          |
|                                         |                                          |
|                                         |                                          |

#### Vea parandamiseks:

→ Kustutage olemasolev **BI\_FREE\_DAT**A ühendus ja looge uus sama nimega. Veenduge, et valitud on õige andmebaas kui loote uut ühendust.

→ Kui te olete installeerinud vale ERP ühenduse (connectori) siis palun laadige alla rakendus oma majandustarkvara jaoks ja installeerige see. Siis looge uus ühendus nimega **BI\_FREE\_DATA**.

# 5. Andmebaasi server, andmebaas või ebaõnnestunud sisselogimine.

Error: Connector reply error, Unknown description With "the error occured here": OLEDB CONNECT TO ...

## Vea põhjused:

- × Server suleti või ei tööta.
- × Teie server aadress või nimi on muutunud.
- × Teie sisselogimise kasutajanimi või parool on muutunud.
- × Teie andmebaas on lahtiühendatud.

| ata load progress                               |                |           |        |          |
|-------------------------------------------------|----------------|-----------|--------|----------|
| ata load is complete.                           |                |           |        |          |
| apsed time 00:00:32                             |                |           |        |          |
| Started loading data                            |                |           |        |          |
| ====== sales_init.qvs =======                   |                |           |        |          |
| ======= init.qvs ========                       |                |           |        |          |
| ======= settings.qvs =========                  |                |           |        |          |
| ======= extract.qvs ========                    |                |           |        |          |
| Connecting to BI_FREE_DATA<br>Failed to connect |                |           |        |          |
| The following error occ                         | urred:         |           |        |          |
| Connector connect error<br>Unknown description  | : ErrorSource: | Unknown s | ource, | ErrorMsg |
| The error occurred here<br>OLEDB CONNECT TO *** | :              |           |        |          |
|                                                 |                |           |        |          |
| Close when evenenefully finished                |                | Close     |        |          |

# Vea parandamiseksr:

- → Tehke kindlaks, et server töötab.
- → Tehke kindlaks, et pääsete andmebaasile ligi.
- → Kustutage olemasolev **BI\_FREE\_DATA** ühendus ja looge uus samanimeline, mis viitaks õigele andmebaasile.
- → Kui teil ei õnnestu probleemi lahendada siis pöörduge oma IT administraatori poole.

#### 7. Incorrect file name.

Error: \$(MUST\_INCLUDE failed:... \sales\_init.qvs

#### Vea põhjused:

**×** Failinimi **"sales\_init.qvs"** on muutunud või eemaldatud. See fail viitab teie majandustarkava ühenduse loogikale.

× Teil ei ole majandustarkvara ühendust installeeritud.

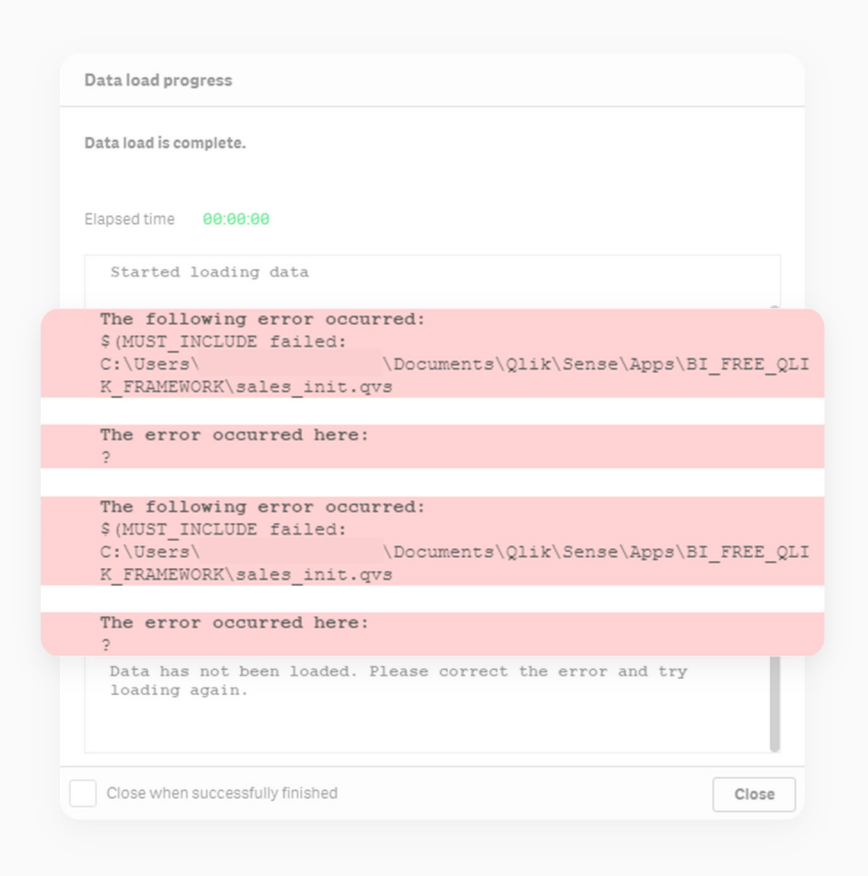

#### Vea parandamiseks:

→ Kui failinimi on muutunud siis minge kataloogi

"C:\Users\<USER>\Documents\Qlik\Sense\Apps\BI\_FREE\_QLIK\_FRAMEWORK", leidke fail laiendiga ".qvs" ja nimetage see tagasi "sales\_init.qvs".

→ Kui ühendus on kustutatud või pole kunagi installeeritud siis palun laadige alla rakendus oma majandustarkvara jaoks ja installeerige see. See tekitab vajalikud failid.

#### 8. Incorrect folder name.

#### Vea põhjused:

- **×** ERP-I kataloog, mis on "**BI\_FREE\_QLIK\_FRAMEWORK**" kataloogis on vale nimega.
- × Teil ei ole majandustarkvara ühendust installeeritud.

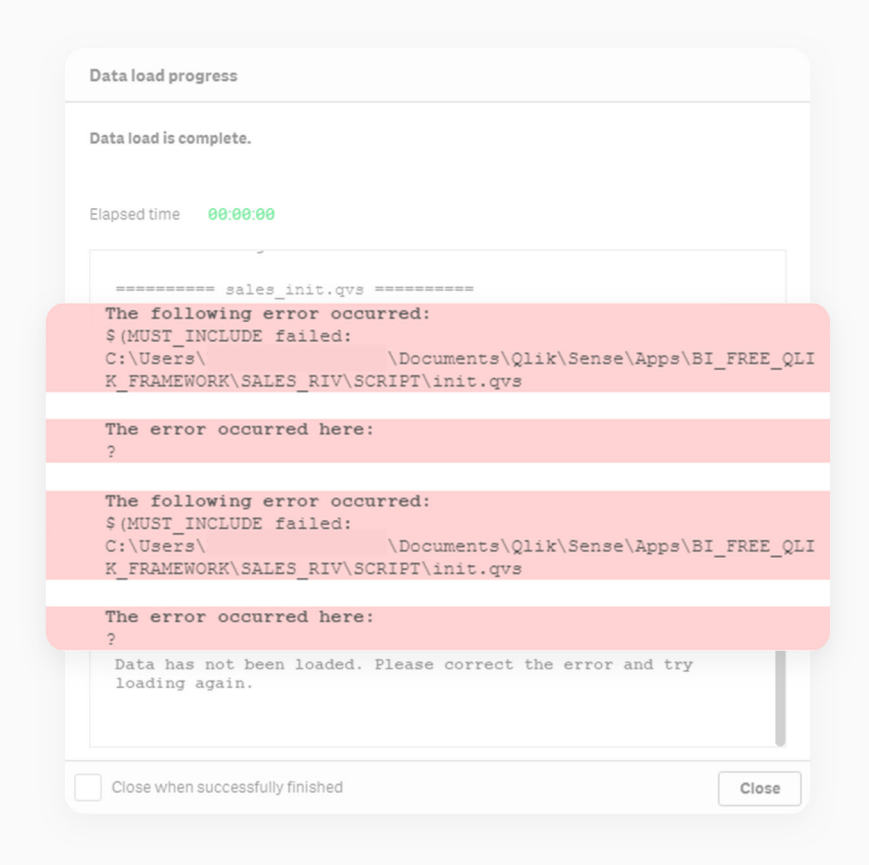

#### Vea parandamiseks:

→ Kui kataloogi nimi on muutunud siis minge kataloogi

"C:\Users\<USER>\Documents\Qlik\Sense\Apps\BI\_FREE\_QLIK\_FRAMEWORK" ja nimetage see tagasi endise nimega.

→ Kui te ei mäleta viimast nime siis tuleb teil majandustarkvara ühendus uuesti installeerida. See tekitab kõik vajalikud failid ja kataloogid.